# 信託電子交易注意事項及 IE 瀏覽器設定教學

#### 一、 電子交易注意事項

- 客戶需已在本公司開立台股證券帳戶並啟用網路(電子)交易。若您尚未申請證券電子交易,請 洽詢所屬營業員申請。
- 2. 信託電子交易之帳號與密碼等同於您證券網路(電子)交易之帳號與密碼。
- 若是密碼輸入三次錯誤,則系統將會鎖住您的信託帳號,連同證券電子交易均會無法下單。請 您洽詢本公司客服或所屬營業員。
- 4. 若是要變更密碼請洽證券網路(電子)交易網頁進行變更,在信託交易網頁中不提供密碼變更。
- 5. 信託電子交易網頁僅支援 IE8.0 以上瀏覽器 ,勿使用其它瀏覽器登入(例: Chrome、Firefox.. 等等)。
- 投資人須瞭解電子交易有可能發生網路擁塞、網路斷線、斷電及電腦當機等不可抗力的情況, 請在進行電子交易時務必謹慎處理。
- 投資人在操作過程中遭遇任何問題或異常情形,請立即改以電話向營業員或向客服人員詢問, 以維護您自身之權益。
- 為確保交易安全性,請妥善設定您的「密碼」、並請牢記。若您已忘記您的密碼而無法登入, 請攜帶原開戶印章至原證券開戶櫃台申請密碼補發。

# 一)將台股網路下單之 CA 憑證 (一)將台股網路下單之 CA 憑證匯入使用電腦。 (二)CA 憑證之遺失或匯出入教學請洽華南永昌證券客服 02-412-8889

#### 三、 IE 瀏覽器檢查與設定

(一)開啟華南永昌證券網頁,點選『新手GO』 <u>http://www.entrust.com.tw/</u>

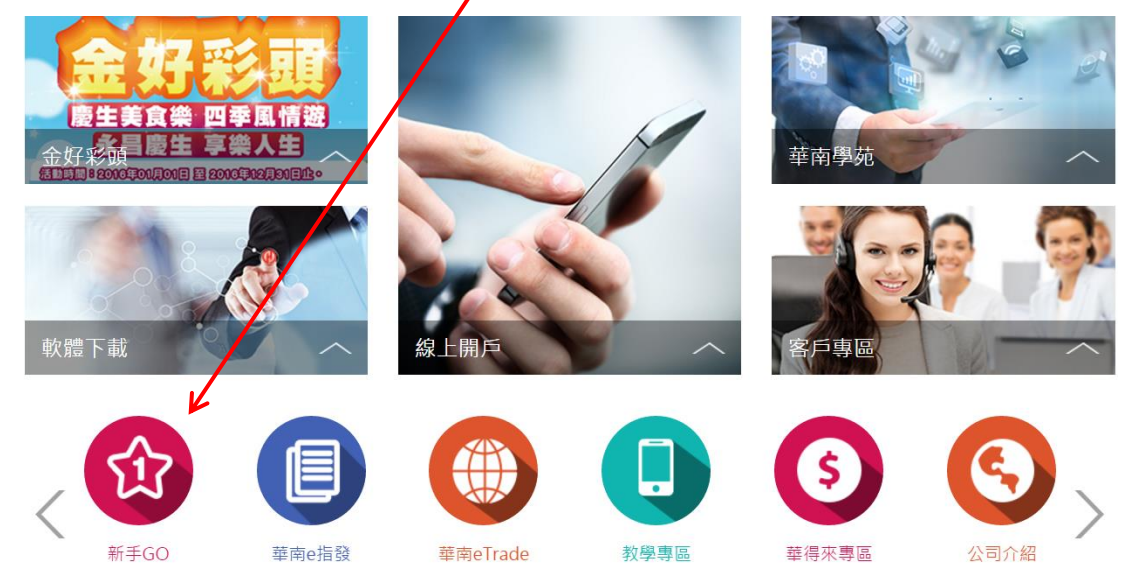

|                                        | 着您關閉戶在           | TE 視窗,         | 审設定生效          | ****            |                 |
|----------------------------------------|------------------|----------------|----------------|-----------------|-----------------|
| 作業系統: Windows 7                        | 1700(981/01/71/7 |                |                |                 |                 |
| 瀏覽器資訊: Microsoft Internet Explorer 7以上 |                  |                |                |                 |                 |
| 使用者名稱:                                 | 4                |                |                |                 |                 |
|                                        | 部變更設定            | 關閉視窗           |                |                 |                 |
| 設定項目                                   | 建議設定             | 瀏覽器(正)<br>目前設定 | 瀏覽器(E)<br>變更狀況 | 信任網站(正)<br>目前設定 | 信任網站(正)<br>變更狀況 |
| 1.下載簽名的ActiveX控制項                      | 提示               | 提示             | 完成             | 提示              | 完成              |
| 2.下載未簽署的ActiveX控制項                     | 提示               | 提示             | 完成             | 提示              | 完成              |
| 3.自動提示ActiveX控制項                       | 啟用               | 啟用             | 完成             | 啟用              | 完成              |
| 4. 起始不標示為安全的 ActiveX 控制項               | 提示               | 提示             | 完成             | 提示              | 完成              |
| 5.執行 ActiveX 控制項與插件                    | 啟用               | 啟用             | 完成             | 啟用              | 完成              |
| 6.對標示為安全的ActiveX控制項執行指令碼               | 啟用               | 啟用             | 完成             | 啟用              | 完成              |
| 7.指令碼處理-Active Scripting               | 啟用               | 啟用             | 完成             | 啟用              | 完成              |
| 8. 允許網頁使用受限制的通訊協定於主動式內容                | 啟用               | 啟用             | 完成             | 啟用              | 完成              |
| 9.啟用檔案下載                               | 啟用               | 啟用             | 完成             | 啟用              | 完成              |
| 10.快顯封鎖程式                              | 停用               | 停用             | 完成             | 停用              | 完成              |
| 11.指令碼處理-Java Applets的指令碼化             | 啟用               | 啟用             | 完成             | 啟用              | 完成              |
| 12.查閱不同網域內的視窗和框架                       | 啟用               | 啟用             | 完成             | 啟用              | 完成              |
| 13.跨網域存取資料來源                           | 啟用               | 啟用             | 完成             | 啟用              | 完成              |
| 14.顯示混合的內容                             | 啟用               | 啟用             | 完成             | 啟用              | 完成              |
| 15.僅允許認可的網域使用ActiveX而不提示               | 停用               | 停用             | 完成             | 停用              | 完成              |
| 16.隱私權-封鎖快顯                            | 停用               | 停用             | 完成             |                 |                 |
| 17.啟用記憶體保護以協助避免網路攻擊                    | 停用               | 停用             | 完成             |                 |                 |
| 18.此區域內的所有網站需要伺服器驗證https               | 不可打勾             | 沒打勾            | 完成             |                 |                 |
| 19.瀏覽器之工具網際網路彈頂假定請點彈每次查                | 每次造訪網頁           | 每次造訪網頁         | <u>بہ بدر</u>  |                 |                 |

(三)第一次變更完成後,請再重新操作一遍,確認變更是否完成。

## 四、 加入信任網站 , 請先登入下單網頁再執行。

(一)開啟 IE 工具/網際網路選項/安全性/點選綠色勾勾信任網站/點選網站

/

| 網際網路調<br>一般<br>選取要 | ■項<br>安全性 隠私櫂<br>憶視或變更安全性                                   | 內容   連線                                       | 程式 進階                          |                       |
|--------------------|-------------------------------------------------------------|-----------------------------------------------|--------------------------------|-----------------------|
| 網際                 | 網路<br>近端內音<br>路<br>信任的網站<br>這個區域句令你                         |                                               |                                |                       |
| 一此區                | 網站。<br>這個區域中具有<br>或的安全性等級(L<br>自訂                           | 「網站」。<br>「網站」。<br>·)                          |                                |                       |
|                    | 目訂設定<br>- 若要變更<br>- 若要使用<br>2 日受保護模式(<br>2 動 Internet Explo | 。<br>設定,請按一下[<br>]建議設定,請按一<br>需要重新<br>ner)(P) | 自訂等級]。<br>-下[預設等級]。<br>吸(C) 預設 | 等級(D)                 |
|                    |                                                             | 將所有                                           | 區域重設為預設                        | <b>等級(R)</b><br>家用(A) |

(二)取消打勾(不可以有勾勾)/點選新增/關閉

| 網際網路邏項                                                                | ? 🔀   |
|-----------------------------------------------------------------------|-------|
| 信任的網站                                                                 |       |
| 您可從此區域新增及移除網站。這個區域的所有網站                                               | 會使    |
| 將這個網站新增到區域(D):                                                        |       |
|                                                                       | A)    |
| 網站(W): 计中://*.entrust.com.tw 计中://*********************************** | R)    |
|                                                                       |       |
| 將所有區域重設為預設等網                                                          | 退(R)  |
|                                                                       |       |
| 確定 取消                                                                 | 套用(A) |

(三)設定後將所有 IE 連覽器關閉重啟。

### 五、 相容性檢視設定,請先登入下單網頁再執行

(一)IE 瀏覽器/工具/相容性檢視設定

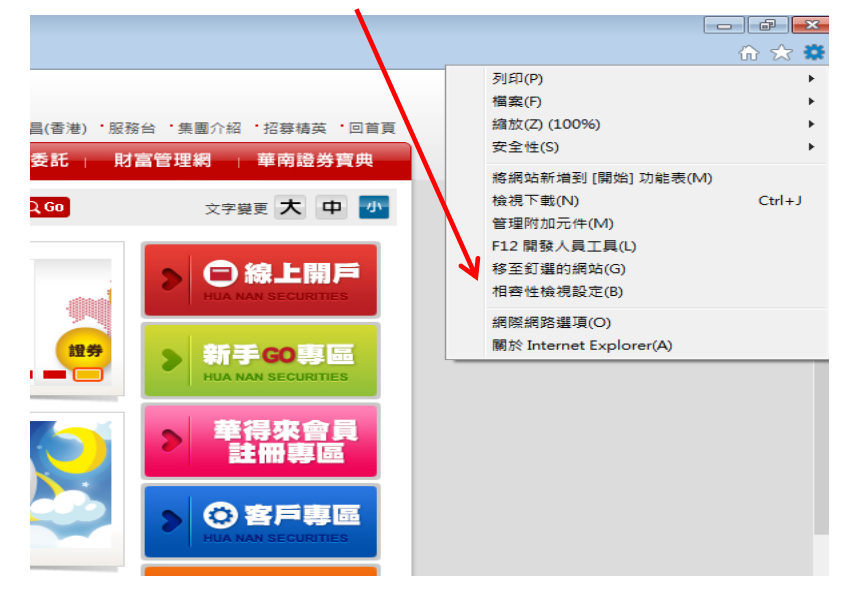

| (二)點選新增,然後關閉。                                                                                                    |       |
|----------------------------------------------------------------------------------------------------|-------|
| 相容性檢視設定                                                                                                    | ×     |
| 變更相容性檢視設定                                                                                                    |       |
| 新增此網站(D):                                                                                                    | Z     |
| entrust.com.tw                                                                                                    | 新增(A) |
| 已新增至[相容性檢視]的網站(₩):                                                                                                    |       |
|                                                                                                    | 移除(R) |
| <ul> <li>✓ 在相容性檢視下顯示內部網路網站(I)</li> <li>✓ 使用 Microsoft 相容性清單(U)</li> <li>如需詳細資訊,請參閱 Internet Explorer 隱私權聲明</li> </ul> | 且     |
|                                                                                                    | 關閉(C) |

(三)設定後將所有 IE 連覽器關閉重啟。

## 六、 安裝 JAVA 程式 (若您的電腦尚未安裝)

(一)華南永昌證券官網/軟體下載/工具程式下載專區/JAVA 主程式下載